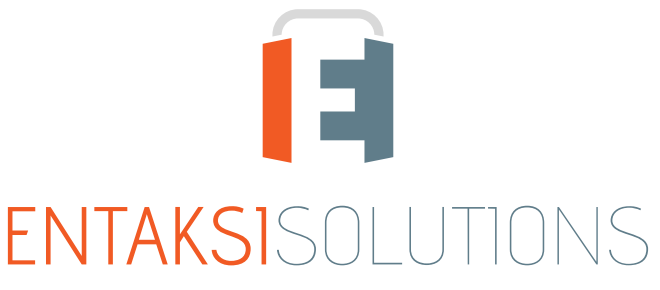

SISTEMA DI GESTIONE CERTIFICATO ISO 9001 | ISO 20000-1 | ISO 22301 | ISO 37001 ISO 27001 | ISO 27017 | ISO 27018 | ISO 27035 SERVIZI FIDUCIARI QUALIFICATI ETSI 319 401 | ETSI 319 411-1 e 2 | ETSI 319 421 | ETSI 119 511 FIRME E SIGILLI ELETTRONICI - MARCHE TEMPORALI CONSERVAZIONE A LUNGO TERMINE

# Entaksi Solutions SpA Release notes 2.23

RN 20250115

# Indice

| Document information | 1 |
|----------------------|---|
| Revisions            | 1 |
| Document approval    | 1 |
| 1. Introduction      | 2 |
| 2. List of changes   | 2 |
| 2.1. Version 2.23.0  | 2 |
| 2.2. Version 2.23.1  | 5 |
| 2.3. Version 2.23.2. | 6 |
| 2.4. Version 2.23.4. | 7 |
| 2.5. Version 2.23.5. | 7 |

# **Document information**

| Project        | Entaksi                                |
|----------------|----------------------------------------|
| ID document    | RN Entaksi 20250115 Release notes 2.23 |
| Туре           | Release notes                          |
| Creation date  | 15/01/2025                             |
| Last revision  | 07/02/2025                             |
| Version        | 2.23.5                                 |
| Author         | Anna Mazzotta                          |
| State          | Released                               |
| Classification | Public                                 |

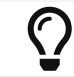

Paper reproductions of this document are to be considered working copies not registered by the Integrated Management System.

# Revisions

| Date       | Version | Name          | Action                     |
|------------|---------|---------------|----------------------------|
| 15/01/2025 | 2.23.0  | Anna Mazzotta | Document creation.         |
| 17/01/2025 | 2.23.1  | Anna Mazzotta | Added release notes 2.23.1 |
| 24/01/2025 | 2.23.2  | Anna Mazzotta | Added release notes 2.23.2 |
| 31/01/2025 | 2.23.4  | Anna Mazzotta | Added release notes 2.23.4 |
| 07/02/2025 | 2.23.5  | Anna Mazzotta | Added release notes 2.23.5 |

# **Document** approval

| Date       | Person in charge | Task | Sign              |
|------------|------------------|------|-------------------|
| 07/02/2025 | Paola Caioli     | DelM | Digitally Signed. |

#### © 2025 Entaksi Solutions SpA

The information contained in this document is the property of Entaksi Solutions SpA, it is confidential, private, and only for the information of the intended recipient(s), and it cannot be communicated to third parties, reproduced, published or redistributed without the prior written consent of Entaksi.

# 1. Introduction

This document contains the Entaksi Services release notes for version 2.23.x.

# 2. List of changes

# 2.1. Version 2.23.0

Release date: 15/01/2025.

# 2.1.1. Entaksi Services

| Ticket | Туре    | Change description                                                                                                    |
|--------|---------|----------------------------------------------------------------------------------------------------|
| #13255 | Bug-fix | In the Entaksi services, it is possible to manually upload a Submission Information Package<br>or an invoice (sent or received) to archive the documents. Files can be uploaded by<br>selecting the file type, clicking the "Select file" button, and selecting the document from<br>your computer, or by using the drag&drop method to drag the file directly into the upload<br>box.<br>When using the drag&drop method, if the user had not previously selected the file type,<br>the file was automatically rejected without displaying any notification to the user.<br>With the correction made, a message has been added to inform the user of the correct<br>upload procedure: select the file type first, and then proceed with the upload using the<br>drag&drop method. |
| #13261 | Bug-fix | In the Entaksi services files can be uploaded using the drag&drop method, simply by dragging the files into the upload box.<br>In some cases, this upload method did not function correctly.<br>With the correction made, the issue has been resolved, and the functionality has been restored.                                                                                                    |

### 2.1.2. eCON service

| Ticket | Туре    | Change description                                                                                                    |
|--------|---------|----------------------------------------------------------------------------------------------------|
| #13254 | Bug-fix | In the eCON service, Submission Information Package can be uploaded manually.<br>During the upload process, it is possible to cancel the operation by clicking the<br>corresponding button in the row, which is enabled only during the upload phase.<br>However, even after the upload was completed and before the green checkmark with the<br>link to open the newly uploaded SIP appeared, the button appeared visually disabled but<br>remained functional: if the user clicked it, the upload progress bar would reset, allowing<br>the user to upload the same package again.<br>With the correction made, the cancel button is now properly disabled in the described<br>scenario, preventing users from uploading the same package multiple times. |

# 2.1.3. eCONFE service

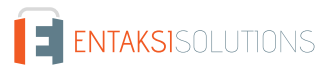

| Ticket | Туре    | Change description                                                                                                    |
|--------|---------|----------------------------------------------------------------------------------------------------|
| #13965 | Bug-fix | In the eCONFE service, users can select received or sent invoices either individually by clicking the checkbox in the row or in massive mode by using the "Select all" button at the top.<br>Previously, when selecting invoices, whether individually or in massive mode, the page would remain stuck in a loading state: forcing the user to exit and re-enter the page to perform other actions.<br>With the correction made, the functionality for selecting invoices, both individually and in massive mode, has been restored to work correctly. |

### 2.1.4. eNSO service

| Ticket | Туре    | Change description                                                                                                    |
|--------|---------|----------------------------------------------------------------------------------------------------|
| #13796 | bug-fix | In the eNSO service, orders can be uploaded manually using the "Upload Sent Orders"<br>function.<br>Users can select the file to upload either by clicking the "Select file" button or by simply<br>dragging and dropping it into the upload box.<br>Once the file is selected, the upload functions are enabled through the buttons at the top<br>or in the row; finally, by clicking these buttons, the file is uploaded to the Console.<br>Previously, the "Upload all" button was not being enabled, preventing massive uploads.<br>Additionally, even when attempting to upload files individually by clicking the row button,<br>the files were not successfully uploaded to the Console.<br>With the correction made, the page functionality has been restored, and files are now<br>correctly uploaded to the Console, both in massime mode and individually. |

### 2.1.5. eNSP service

| Ticket | Туре    | Change description                                                                                                    |
|--------|---------|----------------------------------------------------------------------------------------------------|
| #13603 | Bug-fix | In the eNSP service, multiple signers can be enabled to sign Expense Notes documents.<br>When a new Expense Notes's Submission Information Package is uploaded, the service<br>sends a notification email to the signer that informs them of documents awaiting<br>signature.<br>Previously, this notification email was sent to only one of the enabled signers instead of all<br>of them.<br>With the correction made, the notification email is now sent simultaneously to all users<br>enabled to sign. |

# 2.1.6. eAMB service

| Ticket | Туре        | Change description                                                                                                    |
|--------|-------------|----------------------------------------------------------------------------------------------------|
| #13298 | New feature | Management of the preservation process for the waste tracking log has been<br>implemented.<br>A Submission information package must be created, containing the documents related to<br>the waste tracking log and metadata correctly valued for archiving. This package should<br>then be uploaded to the Console.<br>This type of document will be <b>exclusively</b> archived.<br>Users can search these documents using the "Search and Request Documents" function,<br>to carry out simple searches or request the related Dissemination Information Package. |

# 2.1.7. eSIGN service

| Ticket | Туре    | Change description                                                                                                    |
|--------|---------|----------------------------------------------------------------------------------------------------|
| #13437 | Bug-fix | In the eSIGN service, during creation of a template with a . <i>pdf</i> file, if an editable field<br>extended beyond the page, the signature field was not correctly inserted into the<br>document.<br>With the correction made, the signature field is now always inserted into the document,<br>regardless of the length of the editable fields.                                                                                                    |
| #13485 | Bug-fix | In the eSIGN service, during the signing process, it is possible to insert attached files,<br>which will then be archived along with the signed document.<br>Not all file extensions are allowed in the Console. Previously, there was no validation<br>check of file extension allowed during the signing process, and users could upload any<br>type of file.<br>If a user uploaded a file with an unsupported extension, the service would show a<br>message indicating that the operation was successful, but the file would not actually be<br>attached to the process.<br>With the correction made, a file extension validation check has been implemented during<br>the signing process, ensuring that only supported file types can be attached. |
| #13496 | Bug-fix | In the eSIGN service, it is possible to create signing processes with signatures on multiple<br>pages.<br>In certain cases, signatures contained in <i>.odt</i> documents used in templates were not<br>automatically recognized and were not displayed correctly.<br>With this correction made, signature fields loaded through <i>.odt</i> files in templates are now<br>always correctly recognized.                                                                                                    |
| #13633 | Bug-fix | In the eSIGN service, it is possible to define signatory groups by entering a code and a description.<br>The code can have a maximum length of 100 characters, and the description a maximum length of 200.<br>If the code and description composition (i.e., the label that appears as the section header) are more than 212 characters long, the signatory users section would not display correctly.<br>With the correction made, in the scenario described above, two arrows now appear at the top of the section, allowing users to scroll the section view from right to left, in order to make them always visible.                                                                                                    |

| Ticket | Туре    | Change description                                                                                                    |
|--------|---------|----------------------------------------------------------------------------------------------------|
| #13784 | Bug-fix | In the eSIGN service, it is possible to insert parameters into signature templates that need<br>to be filled in during the process definition phase.<br>The user can click the appropriate button to fill in these parameters through a<br>management form.<br>If there were many parameters, the form showed only some of them, and the save button<br>would not be visible, preventing the proper definition of the signing process.<br>With the correction made, when there are many parameters, a sidebar is now displayed in<br>the form, allowing users to scroll up and down through the data, ensuring all required<br>parameters and the save button is properly visible. |

# 2.2. Version 2.23.1

Release date: 17/01/2025

#### 2.2.1. Entaksi services

| Ticket | Туре    | Change description                                                                                                    |
|--------|---------|----------------------------------------------------------------------------------------------------|
| #13696 | Bug-fix | In Entaksi services, at the top right of all lists, there is a button with three lines, clicking on<br>it opens a menu that displays all the columns displayed in the list, and for each column<br>there is a descriptive tooltip.<br>This tooltip was incorrect: it was not easily understandable by the user and was not<br>consistent with the Console language selected.<br>With the correction made, the descriptive tooltip for the columns displayed in the list is<br>now consistent with the Console language and uses clear, user-friendly wording. |

#### 2.2.2. eMAN service

| Ticket | Туре    | Change description                                                                                                    |
|--------|---------|----------------------------------------------------------------------------------------------------|
| #13534 | Bug-fix | In Entaksi services, user can navigate between the main and detail pages using the<br>breadcrumb at the top of the page.<br>For detail pages, the last breadcrumb item is composed of the most important description<br>of the page (for example, in the personal data registry, that is the subject's first and last<br>name).<br>Every time user change this item, the breadcrumb should automatically update upon<br>saving. In the eMAN service, if a user has changed the name or last name of a company<br>contact person or digital preservation manager, the breadcrumb was not updated<br>accordingly upon saving.<br>With the correction made, the correct functionality has been restored. |

### 2.2.3. eSIGN service

| Ticket | Туре    | Change description                                                                                                    |
|--------|---------|----------------------------------------------------------------------------------------------------|
| #13487 | Bug-fix | In the eSIGN service, users can upload a .csv file to massively import signatory user<br>records or additional data.<br>If an error occurs during the upload, a button is displayed to download a .csv file<br>containing all rows with anomalies and their corresponding descriptions, making it easier<br>for users to correct the file.<br>When importing a .csv file with additional data, this download button did not appear in<br>case of errors.<br>With the correction made, the correct display of this button has been restored.                                                                                                    |
| #13754 | Bug-fix | <ul> <li>In the eSIGN service, user can send signing processes with multiple documents, each consisting of several pages.</li> <li>User can place signature fields on any page within a document.</li> <li>During the signing phase, it may be difficult to find the signature field within these documents.</li> <li>To simplify this process, when user clicks on a required signature in the right section of the page, the left section displays the corresponding document page with the signature request, highlighting the selected signature.</li> <li>In the previous version, the system always displayed the first page of the document to locate the field.</li> <li>With the correction made, the functionality has been restored as described above.</li> </ul> |
| #13826 | Bug-fix | In the eSIGN service, user can create signature templates using .odt or .docx files, with parameter-type markers that must be filled in during the process creation.<br>If a marker name contained an underscore ("_"), modifying any data of the parameter through the appropriate mask, the modification was not made: and the parameter had the original characteristics.<br>With the correction made, changes made to parameters of this type are now correctly saved.                                                                                                    |

# 2.3. Version 2.23.2

Release date: 23/01/2025

### 2.3.1. Entaksi services

| Ticket | Туре    | Change description                                                                                                    |
|--------|---------|----------------------------------------------------------------------------------------------------|
| #13520 | Bug-fix | In Entaksi services, it is possible, for enabled columns, to apply a filter in order to display<br>only the relevant data in the list.<br>When a filter is applied, its icon turns blue, and user can view the applied filter through a<br>descriptive tooltip without reopening the filter management panel.<br>In the case of the Submission Information Package list, the tooltip for the filter applied to<br>the "Submit for" column was not correctly decoded, making it difficult for user to read.<br>With the correction made, the tooltip is displayed correctly by correct description of the<br>option chosen among those available, "Sola Conservazione", "Solo Documentale" or<br>"Conservazione e documentale". |

# 2.3.2. eSIGN service

| Ticket | Туре    | Change description                                                                                                    |
|--------|---------|----------------------------------------------------------------------------------------------------|
| #13848 | Bug-fix | In the eSIGN service, there is a feature for the massive import of signatory users through a .csv file with a predefined format.<br>This feature can also be automated through an interface with third-party applications.<br>Before the correction was made, if the file contained a signatory user with a Tax Code incompatible with its country of residence, process would return an error that blocked the entire import.<br>With the correction made, in the scenario described above, the signatory user with incorrect Tax Code is discarded, allowing the import to proceed correctly for all other signers in the file. |

# 2.4. Version 2.23.4

Release date: 31/01/2025

#### 2.4.1. eMAN service

| Ticket | Туре    | Change description                                                                                                    |
|--------|---------|----------------------------------------------------------------------------------------------------|
| #13888 | Bug-fix | In the eMAN service, it is possible to generate a compliant Preservation Manuals in<br>autonomy, which must be digitally signed in <i>PAdES</i> or <i>CAdES</i> mode.<br>Previously, if a user signed the Preservation Manual in <i>CAdES</i> mode and re-uploaded it,<br>the system returned an error and prevented the upload.<br>With the correction made, the correct functionality has been restored, allowing digitally<br>signed Preservation Manuals in <i>CAdES</i> mode to be successfully uploaded in order to<br>automatically put it into preservation. |

# 2.5. Version 2.23.5

Release date: 07/02/2025

### 2.5.1. Entaksi services

| Ticket                  | Туре        | Change description                                                                                                    |
|-------------------------|-------------|----------------------------------------------------------------------------------------------------|
| #13914                  | New feature | The Entaksi Console features a dashboard where are present, only to enabled users, exclusively contracted services.<br>In the case of eCONR service activation, the quick access buttons for eCON and eAMB service were erroneously displayed. With the correction made, only the button for the eCONR service is now correctly displayed.                                                                                                    |
| #12269<br>and<br>#13014 | Bug-fix     | In the Entaksi services there is a sidebar menu where the main items of contracted services are listed and for each main item there are sub-items to indicate the main pages of the service itself.<br>Menu items consist of a description, an icon and, in the case of a main item, a down arrow to indicate the presence of sub-items. By clicking on each sub-item, the user accesses to the relevant page.<br>In the case of a reduced view mode (not full screen) of the main page, the sidebar menu appeared with a scrollbar, and the text overlapped the icons, and this made the menu difficult to read.<br>With the correction made, this issue has been resolved. |

### 2.5.2. eSIGN service

| Ticket | Туре    | Change description                                                                                                    |
|--------|---------|----------------------------------------------------------------------------------------------------|
| #13893 | Bug-fix | In the eSIGN service, it is possible to import in a massive mode signatory users through a .csv file.<br>In case the imported file had a signatory user with a with an ongoing signature process marked as outdated, the entire import was wrongly rejected, and no signatory user data was updated/imported.<br>With the correction made, only the signatory user with an ongoing signature process marked as outdated is rejected, while the remaining signatory user is correctly imported or updated. |